# A Law Workshop Guide: Online Literature Searching

## **Finding Specific Items**

If you know the name of the textbook, author or both, search using the library catalogue: <u>https://www.gla.ac.uk/myglasgow/library/</u>

Here is an example search for Contract Law in Scotland by Hector L. MacQueen.

| IBRARY                                        |        |
|-----------------------------------------------|--------|
| Library search                                |        |
| contract law in scotland                      | Search |
| Advanced search   Specific search   Databases |        |

Searching for the book Contract Law in Scotland gives is 41, 782 results.

| University of Glasgow                                                                                                    | contract law in scotland                                                                                                    | <b>☆⊗</b> Q                                                                                                    | New Search $\bigstar_0$ Advanced -                                                    |
|----------------------------------------------------------------------------------------------------|----------------------------------------------------------------------------------------------------|----------------------------------------------------------------------------------------------------|---------------------------------------------------------------------------------------|
| Clear Filters  REFINE YOUR SEARCH  Full Text Online  Scholarly & Peer-Review  Library Catalogue  LIBRARY LOCATION   CONTENT TYPE   Newepaper Article (58,552)  Luggel Article (58,552)  Luggel Article (58,552) | 41,782 results sorted by <u>relevand</u><br>1 Contract law<br>by <u>MacQueen, Hr</u><br>2016<br>"Contract Law i<br>introduction to th<br>the reader with a<br>practical text<br>eBook: <u>Full deta</u><br>Book: <u>Full deta</u><br>Book: <u>In Library</u> . | Add results beyo<br>in Scotland<br>ector L; Thomson, J. M<br>in Scotland provides a comprehensive and co<br>he principles of the Scots law of contract and j<br>a clear analysis of this difficult area of the law.<br>ails of this resource<br>; Law GC20 MACQU4, Level 3 High Demand | ond your library's collection<br>@ 99 🖼 📷<br>oherent<br>provides<br>This<br>(+4 More) |
| Government Document (10,181)<br>Magazine Article (5,096)<br>Book / eBook (364)<br>Book Review (0)<br>More<br>DISCIPLINE ~<br>Iaw (4,802)                                                                        | 2 Contract law<br>by MacQueen, Hr<br>2012, 3rd ed.<br>Book: In Library.<br>Preview ~                                                                                                    | in Scotland<br>ector L; Thomson, J. M<br>; Law GC20 MACQU3, Library Level 7 Annexe                                                                                                    | 2 99 ≤ ≥ 2 (+4 More) 2 99 ≤ ≥                                                         |

You can refine this search using the filters on the right if necessary. You can filter by library location, content type, discipline, publication date, subject terms and keywords.

#### To find only ebooks, check the 'Full Text Online' filter to the left of the screen.

In this instance, *Contract Law in Scotland* is the first result, so there is no need for further searching. You will see how many copies are available and where they are located, and if an e-book version is available.

| i                    |       |                                                                                                    |   |    |   |     |
|----------------------|-------|----------------------------------------------------------------------------------------------------|---|----|---|-----|
| 1 Contine<br>Creater |       | Contract law in Scotland<br>by MacQueen, Hector L; Thomson, J. M<br>2016                                                                                                    | Ì | 99 | M | *** |
|                      | and a | "Contract Law in Scotland provides a comprehensive and coherent<br>introduction to the principles of the Scots law of contract and provides<br>the reader with a clear analysis of this difficult area of the law. This<br>practical text                                                                                                    |   |    |   |     |
|                      |       | eBook: <u>Full details of this resource</u><br>Book: <u>In Library, Law GC20 MACQU4, Level 3 High Demand</u> (Less)<br><u>In Library, Law GC20 MACQU4, Level 3 High Demand</u><br><u>In Library, Law GC20 MACQU4 c.2, Level 3 High Demand</u><br><u>In Library, Law GC20 MACQU4 c.3, Level 3 High Demand</u><br><u>NOT KNOWN, Law Workshop, Law Workshop</u> |   |    |   |     |
|                      |       | Preview ▼                                                                                                    |   |    |   |     |

The Law Workshop does not currently have an automated issuing system. As such, the loan status of Law Workshop resources is not updated online and all resources will be marked '**Not Known**'.

To see if the book is available, you can visit the workshop (when current restrictions are lifted) or you can email the Law Workshop at **fiona.gordon@glasgow.ac.uk** 

# A Note on Classification

The classification for books in the Workshop are the same as for the main library – in this example shown above, Law GC20 MACQU4. If you are unsure, click through to the link for the book and check for further details.

| Availability                                                        |                              |                                                |                                 |  |
|---------------------------------------------------------------------|------------------------------|------------------------------------------------|---------------------------------|--|
| Status                                                              | Loan Type                    | Location                                       | Shelf-mark                      |  |
| In Library                                                          | 4 hour                       | Level 3 High Demand                            | Law GC20 MACQU4                 |  |
| In Library                                                          | 4 hour                       | Level 3 High Demand                            | Law GC20 MACQU4                 |  |
| In Library                                                          | 4 hour                       | Level 3 High Demand                            | Law GC20 MACQU4 c.2             |  |
| In Library                                                          | 4 hour                       | Level 3 High Demand                            | Law GC20 MACQU4 c.3             |  |
| NOT KNOWN                                                           | Not known                    | Law Workshop                                   | Law Workshop                    |  |
| More Details                                                        |                              |                                                |                                 |  |
| Physical Description xlv                                            |                              | /iii, 362 pages : illustrat                    | tions ; 22 cm                   |  |
| ISBN 97                                                             |                              | 81784513160 paperback                          |                                 |  |
| Note                                                                | Note Previous edition: 2012. |                                                |                                 |  |
| Bibliography                                                        | Inc                          | Includes bibliographical references and index. |                                 |  |
| UofG Library Cla                                                    | brary Class Law GC20         |                                                |                                 |  |
| Subject Contracts Scotland.                                         |                              |                                                |                                 |  |
| Other Author <u>Thomson, J. M. (Joseph McGeachy), 1948- author.</u> |                              |                                                | <u>McGeachy), 1948- author.</u> |  |

If the classification differs to the main library, there will be a local note in the 'More **Details' section.** This is not the case in this example, so we know the book is Law GC20 MACQU4.

### **General Search**

For general searches, you can type keywords into the library search bar and filter your results using the filters on the right.

You can also use the **Advanced Search** function.

Here is an example of an advanced search, containing both the terms 'contract law' AND 'Scotland'. The search has also been filtered to 'Book/ebook' by content type, and 'Law' by discipline.

You can also use 'OR' or 'NOT' to narrow or widen your search.

| University of Glasgov | W <b>Q</b> Basic search                                                                                    |                                                                                                    |                                                        |
|-----------------------|----------------------------------------------------------------------------------------------------|----------------------------------------------------------------------------------------------------|--------------------------------------------------------|
|                       | All Fields •                                                                                               | contract law                                                                                                    | Đ                                                      |
|                       | AND  All Fields                                                                                            | scotland                                                                                                    | θX                                                     |
|                       | from to to                                                                                                 |                                                                                                    |                                                        |
|                       | Fewer search options > Content type Q click to search                                                      | Discipline Q click to search L                                                                                    | anguage                                                |
|                       | <ul> <li>Any Type</li> <li>Archival Material</li> <li>Audio Recording</li> <li>Book / eBook</li> </ul>     | Journalism & communications     languages & literatures     law     library & information science     mathematics | T                                                      |
|                       | Limit to                                                                                                   | Exclude from results                                                                                              | xpand your results                                     |
|                       | <ul> <li>Items with full text online</li> <li>Scholarly materials, including peer-<br/>reviewed</li> </ul> | Newspaper articles     Book Reviews                                                                               | Include results from outside your library's collection |
|                       | <ul> <li>Items in the library catalogue</li> </ul>                                                         | Dissertations/Theses                                                                                              |                                                        |

Searching with the advanced search function gives 221 results, which is far more focused than the earlier search using just the basic library search bar.

Again, if necessary, this can be filtered further.

| University of Glasgow                          | (contract law) AN | ID (scotland)                                                                                       | <b>☆⊗</b> Q                                                 | New Search $\bigstar_0$ Advanced - |
|------------------------------------------------|-------------------|----------------------------------------------------------------------------------------------------|-------------------------------------------------------------|------------------------------------|
| S Clear Filters                                | 221 results so    | rted by <u>relevance</u> – <i>S</i>                                                                 | Add results beyo                                            | ond your library's collection      |
| REFINE YOUR SEARCH                             |                   |                                                                                                    |                                                             | ~ ** =                             |
| Full Text Online                               | 1 Contine         | Contract law in Scotland                                                                            |                                                             | <i>c<sup>2</sup> =</i> _0          |
| Scholarly & Peer-Review                        | 10                | by MacQueen, Hector L; Inomson, J. N                                                                | 4                                                           |                                    |
| Library Catalogue                              |                   | "Contract Law in Scotland provides                                                                  | a comprehensive and col                                     | nerent                             |
| LIBRARY LOCATION ~<br>University Library (142) |                   | introduction to the principles of the S<br>the reader with a clear analysis of th<br>practical text | cots law of contract and p<br>is difficult area of the law. | provides<br>This                   |
| Law Workshop (90)                              |                   | eBook: <u>Full details of this resource</u><br>Book: <u>In Library, Law GC20 MACQU</u>              | 14, Level 3 High Demand (                                   | (+4 More)                          |
| Internet (77)                                  |                   | Preview ▼                                                                                           |                                                             |                                    |
| Library Research Annexe (8)                    |                   | -                                                                                                   |                                                             |                                    |

# **Advanced Search Tips – Boolean Operators**

Boolean search terms will help you to focus and refine your results by defining the connections between search terms. Examples are as follows:

| Operator      | Variants                     | Search Terms                | Effect                                                                                        |
|---------------|------------------------------|-----------------------------|-----------------------------------------------------------------------------------------------|
| AND           | &, +                         | Law AND Government          | Restricts results to documents containing both terms                                          |
| OR            |                              | Scots Law OR<br>Common Law  | Expands Results to documents containing either term                                           |
| NOT           | %, BUT<br>NOT,<br>AND<br>NOT | Family Law NOT<br>Scotland  | Restricts results to documents containing the first term not the second                       |
| Exact Phrase  | ""                           | "Family Law in<br>Scotland" | Restricts results to the exact phrase in quotation                                            |
| Wildcard      | *                            | Organi*ation                | Retrieves results with variances in spelling or related words (ie. Organisation/organization) |
| Root Expander | *, !                         | Scot*                       | Retrieves documents containing terms with a common 'root', ie. Scotland, Scottish, etc.       |

#### Other resources:

https://booleangame.com/

This game will help you to understand Boolean expressions. You can also download it as an app.

## **Additional Resources**

The library is temporarily making a number of resources available online as a result of the Covid-19 pandemic. These can be accessed here:

https://www.gla.ac.uk/myglasgow/library/specificsearch/temporaryaccess/

This list will be continually updated.

You should be aware of books available through these additional resources from class reading lists and updates on Moodle.

You will find that books on the same subject tend to start with the same letter. Books are classified using Glasgow University's cataloguing system. Search the shelves alphabetically, starting with the first letter.

Contract Law in Scotland is shelved at LAW GC20 MACQU4.

After locating the law section, Find 'G' on the shelves, then within that section 'GC', etc. The letters at the end of the classification refer to the author's surname.

If you are browsing the shelves, subject areas tend to be grouped together, for example:

A: Legal Style Guides

H: Intellectual Property

E: Roman Law

L: European Law

For further searching tips and guides, check https://www.gla.ac.uk/myglasgow/library/help/subjects/law/